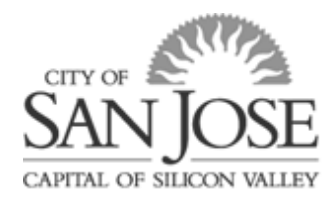

# Clear Cache from Web Browser

### How Do I Clear Cache from My Web Browser?

To get started, simply follow these step-by-step instructions for the three (3) web browsers listed below. For the best results, it is recommended that you use Google Chrome as a web browser.

#### **GOOGLE CHROME BROWSER**

- 1. Close ALL Chrome browser windows that you currently have open
- 2. Open a new Chrome window
- 3. At the top right, click on the "Customize and control Google Chrome" icon which appears as a vertical ellipsis (*three dots*)
- 4. Click on "More tools"
- 5. Click on "Clear browsing data..."
- 6. Set the "Time Range" selection to "All time"
- 7. Ensure the boxes are checked for "Browsing history", "Cookies and other site data", and "Cached images and files" (*Note: If you have an option to select "Passwords and other signin data", you will uncheck that box for the browser to keep your saved passwords*)
- 8. Click on "Clear data" button

#### **MICROSOFT EDGE**

- 1. Close ALL Edge browser windows that you currently have open
- 2. Open a new Edge window
- 3. At the top right, click on the "Settings and more" icon which appears as a horizontal ellipsis (*three dots*)
- 4. Click on "Settings"
- 5. On the left-side menu, click on "Privacy, search, and services"
- 6. Find section "Clear browsing data", then click on "Choose what to clear" button
- 7. Ensure the "Time Range" selection is "All time"
- 8. Ensure the boxes are checked for "Browsing history", "Download history", "Cookies and other site data", and "Cached images and files"
- 9. Click on "Clear now" button

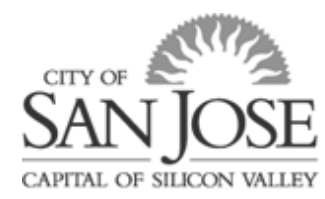

## **Onboarding Guides**

#### **MICROSOFT INTERNET EXPLORER**

- 1. Close ALL IE browser windows that you currently have open
- 2. Open a new IE window
- 3. Click on the cog-symbol in the upper right corner of the browser and open the menu "Safety"
- 4. Select the item "Delete browsing history"
- 5. Remove all checks except the selection "Temporary Internet files and website files"
- 6. Click on the Button "Delete" to empty the browser cache
- 7. Reload the page